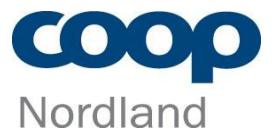

### Overføring mellom egne kontoer i et medlemskap

- 1. Logg inn på Coop.no
- 2. Legg inn e-post eller mobilnummer + passord Har du ikke logget inn på min side før trykk Glemt passord

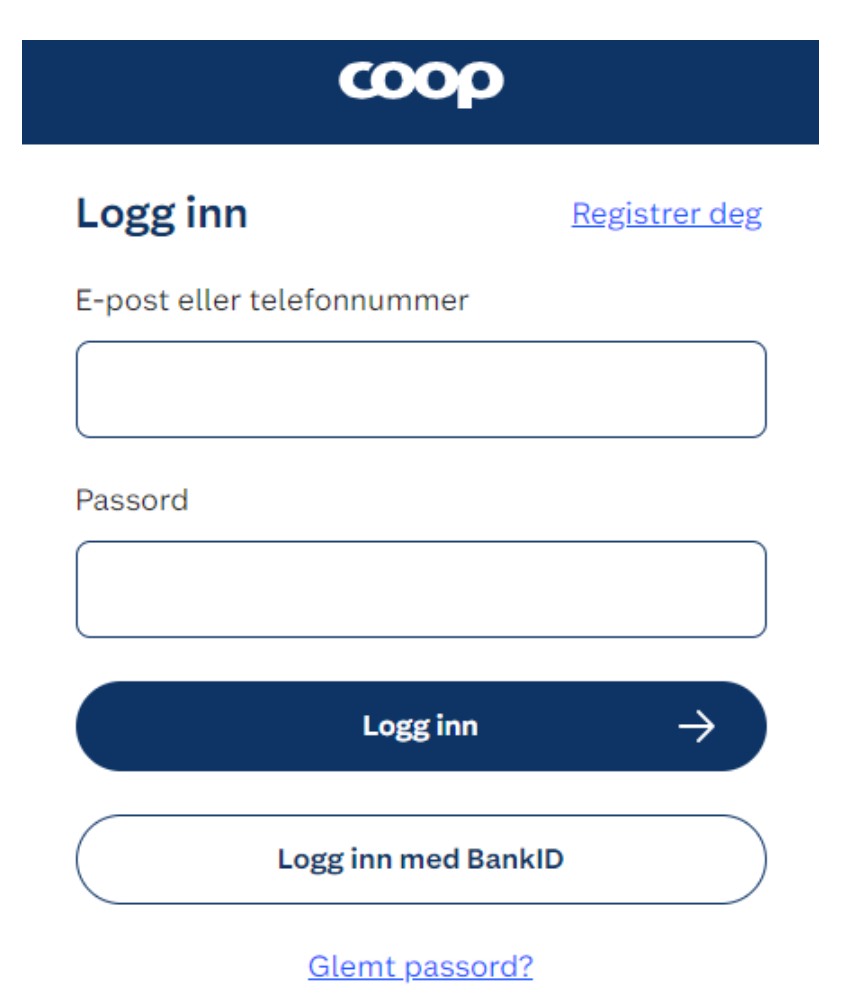

3. 2 stegs identifisering: Verifiser innlogging med kode tilsendt på SMS

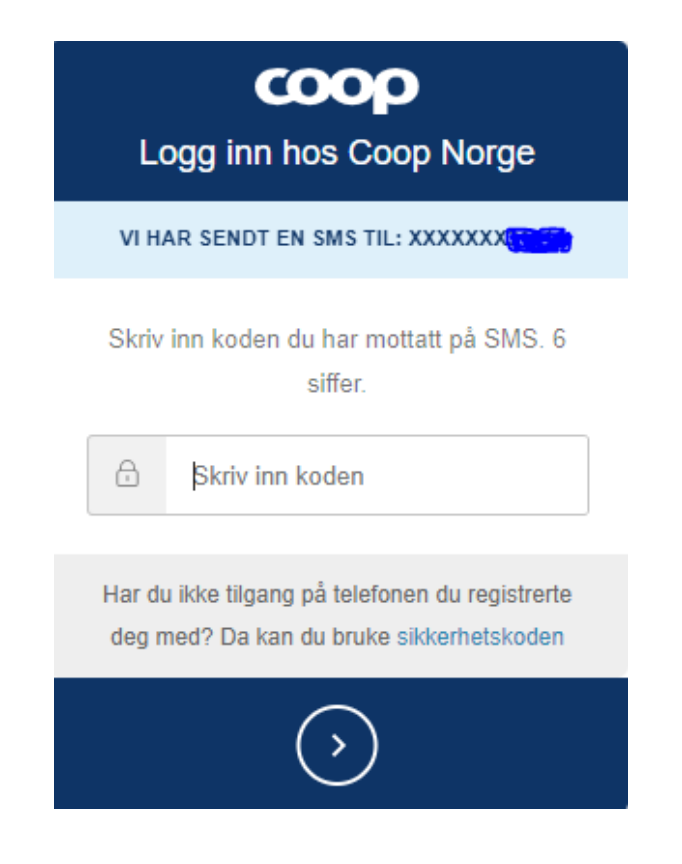

### 4. Gå til Min medlemskonto

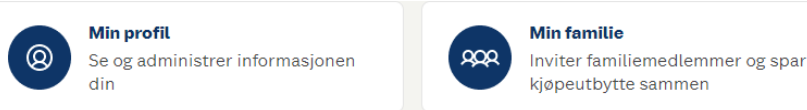

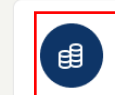

Min medlemskonto Se saldo, sette inn eller ta ut penger

### 5. Logg inn med BankID med eller uten mobil

# **Min Medlemskonto**

Logg inn med BankID for å sjekke saldo, sette inn eller ta ut penger fra din medlemskonto.

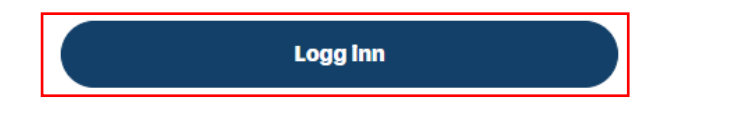

Problemer med å logge inn?

#### 6. Velg uttak

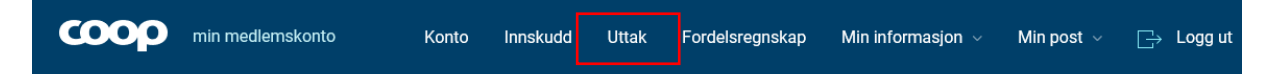

**7. Legg inn hvilken konto du overfører fra, og hvilken konto du ønsker overført til.** For eksempel fra Medlemskonto til Høyrentekonto.

Legg inn ønsket beløp og trykk «Utfør overføring»

# Overføring

Overfør mellom egne kontoer innenfor et enkelt medlemskap. Overføringen må bekreftes med elektronisk identifisering.

Overføring kan gjøres mellom dine aktive kontoer innenfor medlemskapet. Innskudd fra konto utenfor Coop, eller opprettelse av høyrentekonto, kan gjøres under «innskudd». Overføring til konto utenfor Coop gjøres under «uttak».

#### VELG HVILKE KONTOER DU ØNSKER Å OVERFØRE MELLOM.

| Velg medlemskap: | COOP NORDLAND SA  | • |
|------------------|-------------------|---|
| Fra konto:       | MEDLEMSKONTO      | • |
| Til konto:       | HØYRENTEKONTO     | • |
| Beløp:           | kr , øre (kr,øre) |   |

Utfør overføring

#### 8. Bekreft overføring

## Overføring mellom kontoer i Coop

Overfør mellom egne kontoer innenfor et enkelt medlemskap. Overføringen må bekreftes med elektronisk identifisering.

#### **Bekreft Overføring**

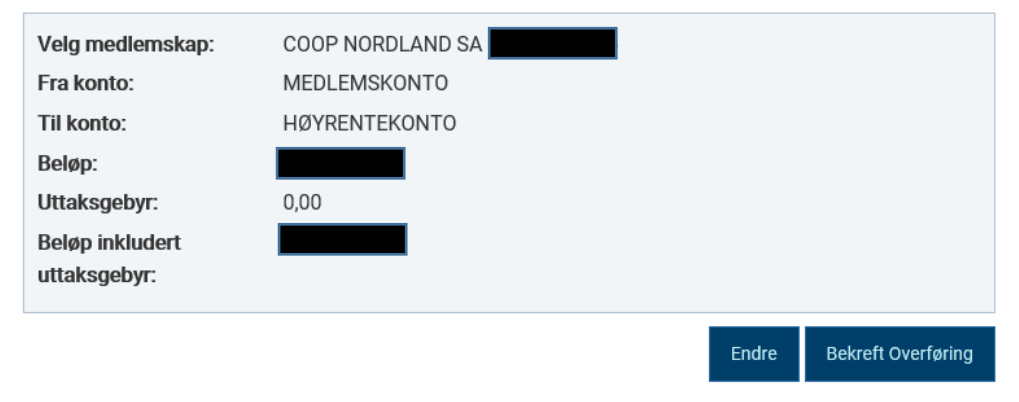

#### Signering skjer via BankID.

Etter overføringen er signert kommer det melding om overføring:

# Overføring mellom kontoer i Coop

Overfør mellom egne kontoer innenfor et enkelt medlemskap. Overføringen må bekreftes med elektronisk identifisering.

#### Overføringen er nå fullført

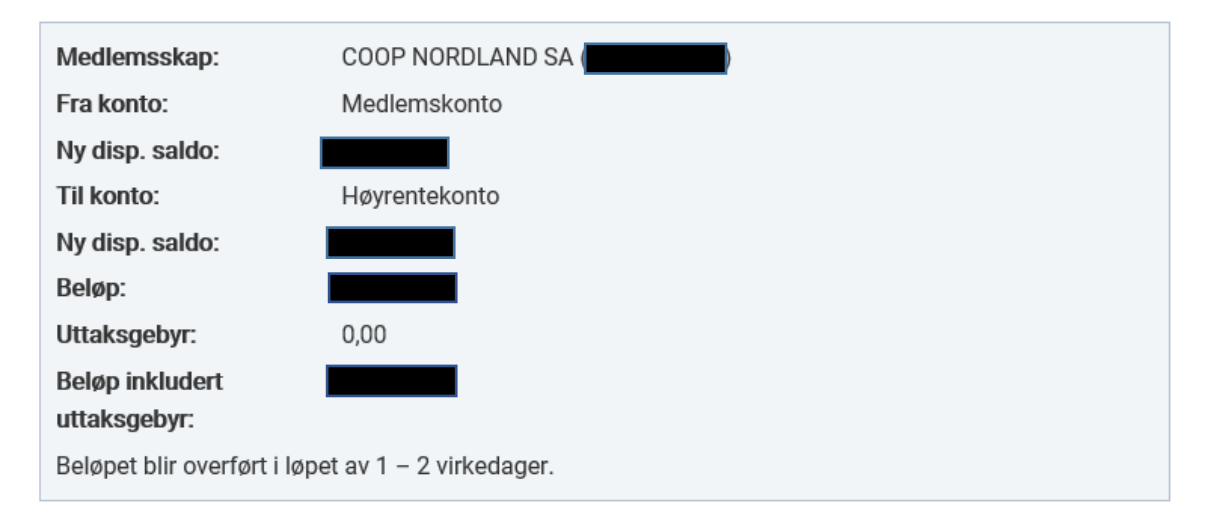